※iOS16を使用しています

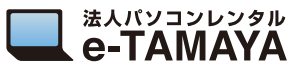

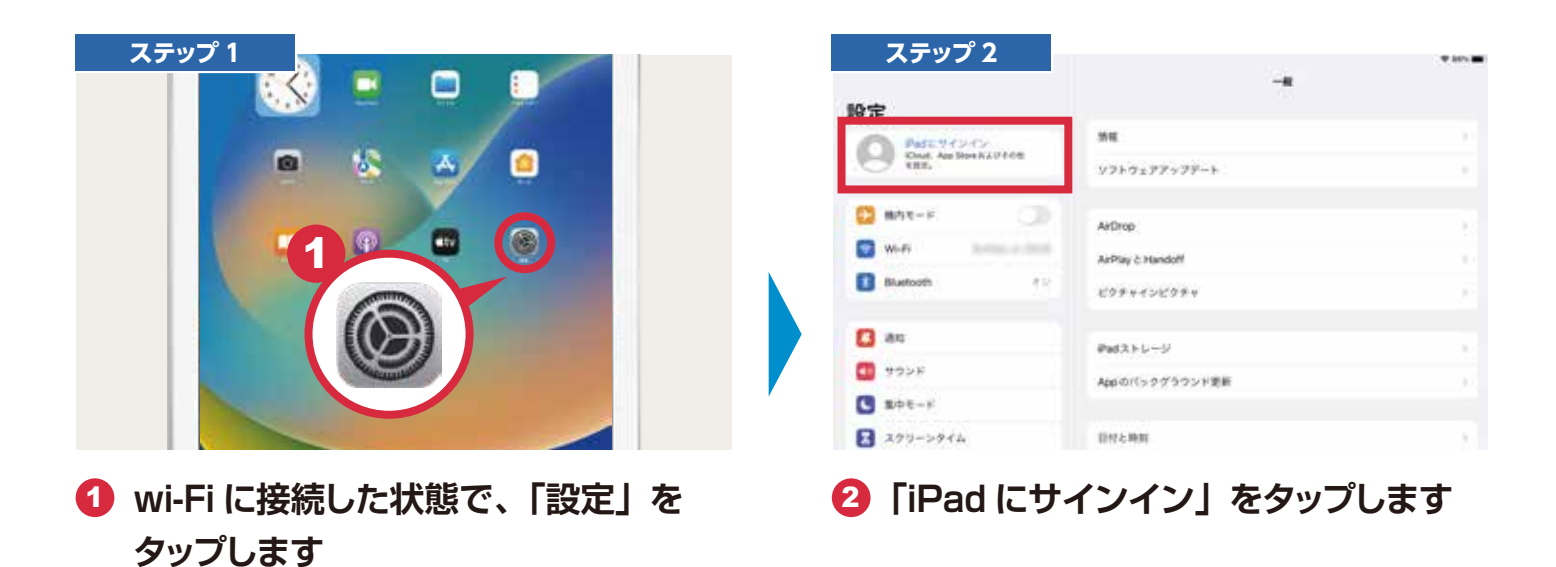

ステップ 3 ステップ 4 iCloud およびその他の Apple のサービスで使用する Apple ID Apple ID でサインインしてください。 iCloud およびその他の Apple のサービスで使用する Apple ID でサインインしてください。 Apple ID 14 Apple ID をお持ちでないか忘れ た場合 Apple ID Apple ID を作成 Apple IDをお持ちでないか忘れた場合 Apple IDを忘れた場合 センタ Apple ID Lt. App Δ. ためのアカウント 0 キャンセル るさ 🚯 「Apple ID」 の 「Apple ID をお持ち ④「Apple ID を作成」をタップします でないか忘れた場合しをタップします。

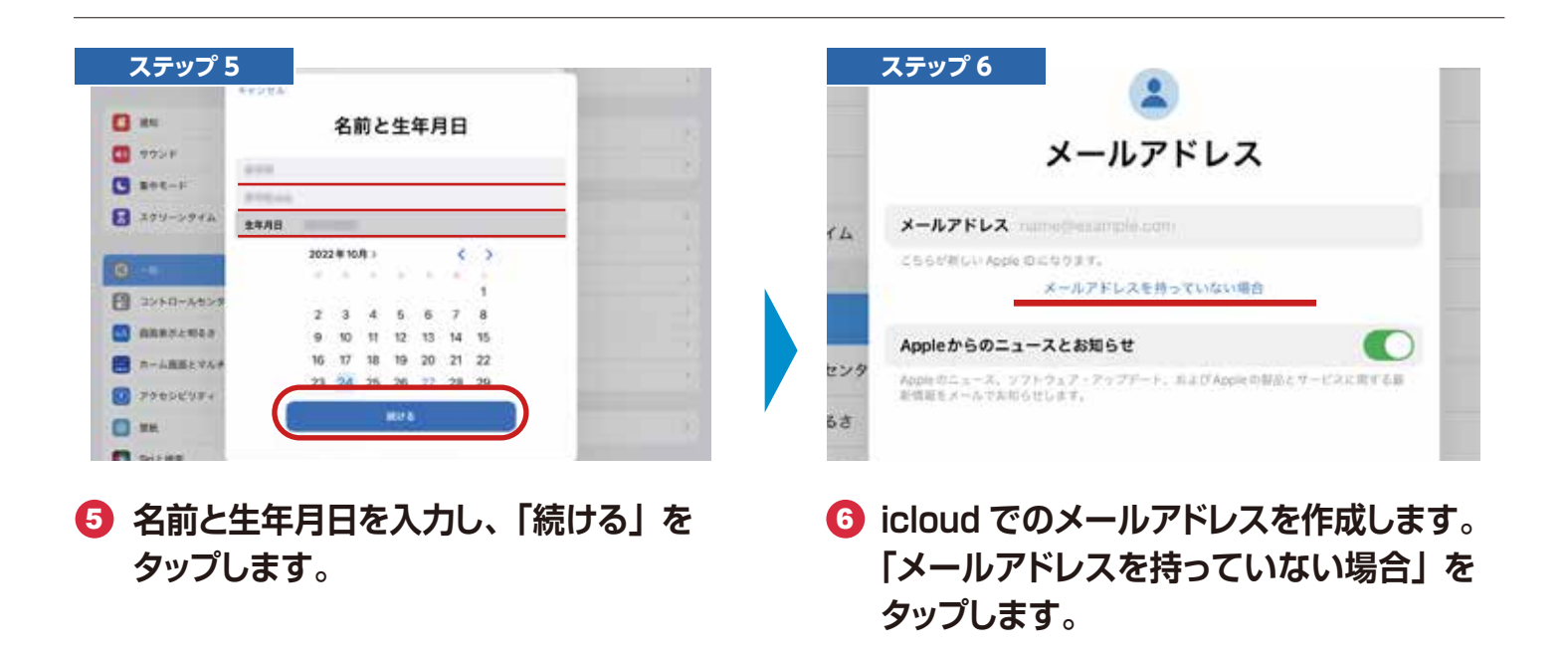

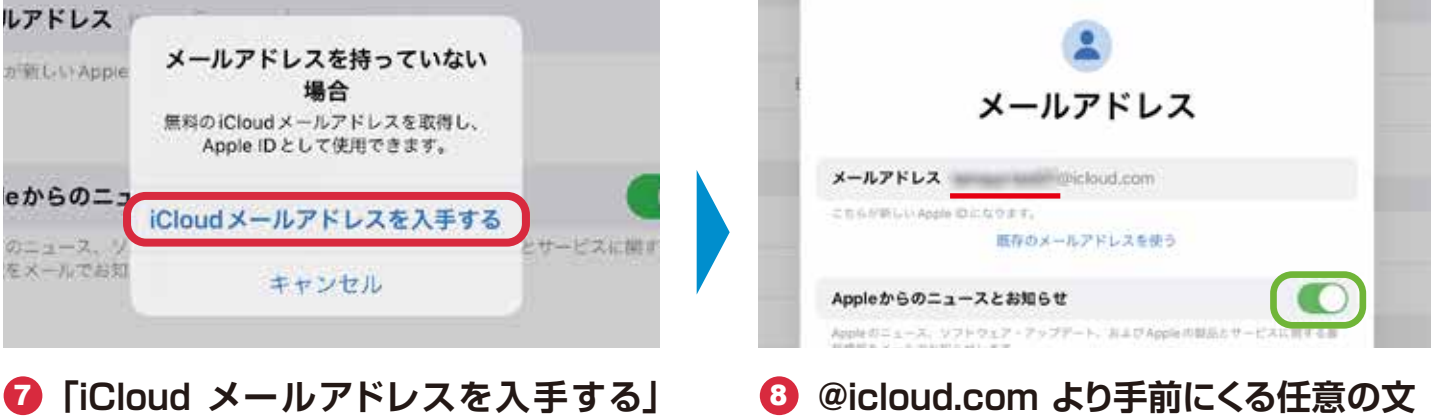

をタップします。

ステップ 7

※「Apple からのニュースとお知らせ」は任意で ON/OFF をしてください

字を入力し「続ける」をタップします。

法人パソコンレンタル

e-TAMAYA

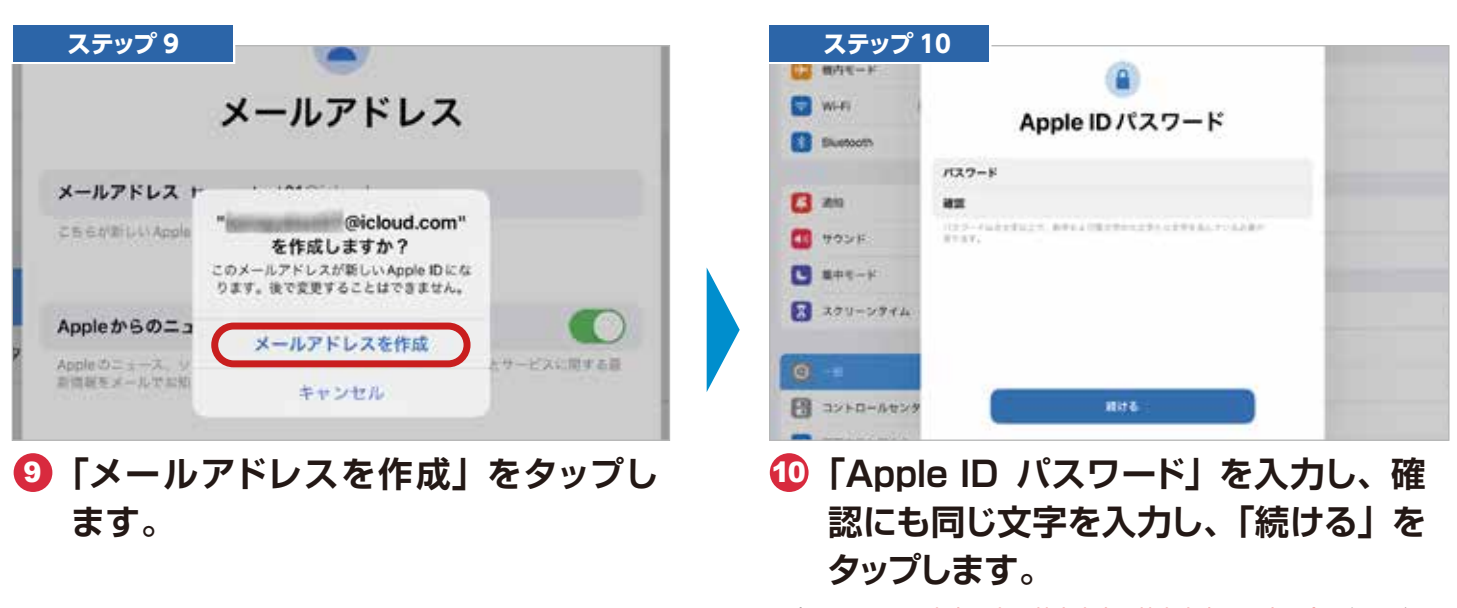

※パスワードは8文字以上、英大文字と英小文字の両方を含む必要があります ※パスワードは、Apple IDを使用する際に必ず必要になるので忘れないよう にしましょう。

|           | C #1                                                                                                    | 1 A A | < KS        | 20                           |
|-----------|----------------------------------------------------------------------------------------------------|-------|-------------|------------------------------|
| an 🖸      | 0                                                                                                    | 100   | 1£-k        | 12月17                        |
| יעפיד 🚺   | 雷跃番号                                                                                                    | 10    | Fi i        | MERC-1-P                     |
| B 294-F   | SAGIまたは自然感見での本人達定に使用できる電話番号を入力してくださ                                                                                                    |       | etooth      |                              |
| 379-5946  | 54                                                                                                    | A2    |             |                              |
|           | -81 (014) ·                                                                                                    | 97    |             |                              |
| 0         | and the second second s |       | 1           |                              |
| 3>+0-At27 | **************************************                                                                                                    |       | 128         | +81<br>に送信された確認コードを入力してください。 |
|           | SAS                                                                                                    |       |             |                              |
|           | RFAN V                                                                                                    |       | All on Real | # 7 # # 7 <del>-</del>       |
|           |                                                                                                    |       | リリーンタイム     | 雑誌コードを受信されませんでしたか?           |
|           | MAR .                                                                                                    | 7     |             |                              |
|           |                                                                                                    |       |             |                              |

5 二段階認証の為、SMS または音声通 話出来る番号を入力して「続ける」を タップします。 G SMS または音声通話にて送られた確認 コードを入力します。

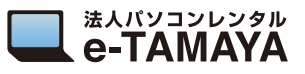

| ステップ 7      |                                                                                                    |  |
|-------------|----------------------------------------------------------------------------------------------------|--|
|             | C #10                                                                                                    |  |
| O #*        | 利用規約                                                                                                    |  |
| T HONH      | THE DAMAGE OF THE PARTY OF THE PARTY                                                                                                    |  |
| C           | X-5785                                                                                                    |  |
| 270->94b    | 本部ののなどパイスを影響にあるか、いても高生ながあるくていた。非常などなどがくち<br>そこの時になるとなく、市場間はなどの時間の時代を引くるとない発見されるとないから<br>で、市場部となるとない、市場のなどので、パー・パンを開い、パルは下ものになりが利用した。<br>ちんとと、市場別の下した「Pullineal Agents ディアー・ジンを開い、自然のな明白、間から<br>たんとと、市場別の下した「Pullineal Agents ディアー・ジンを開始の自然を発行しました。<br>時間のたちにないできた。 |  |
|             | A COMPANY .                                                                                                    |  |
| 0           | The second second second second second second second second second second second second second second second se                                                                                                    |  |
|             | R. Caulut Pro Pro-Classica                                                                                                    |  |
| CORLERER CO | 本市場の1000ドバイムを発見される前、またはキリフトウェア発行発展的には下「参加内」と<br>いいます」の第十名シフトウェアフィフアートをデクシロードする前に、本部所有よくARAAく                                                                                                    |  |
| E =-1862757 | だかい、初日アバイスをご使用に有ること、またおメフトウムアア・フアドートをアウクロードダ<br>そことによって、単純的の本品の名称を見たくとしに目的まれたことになっます。本語の内容<br>目的にの目をおいて時代は、最近のなアバイスのと分析する以びフトウィアファートのぞう                                                                                                    |  |
| 2 792HEVT+  | >0-FECENT(ESV.                                                                                                    |  |
| () ==       | FIGTALEMENTS CONTRACTOR AND AND AND AND AND AND AND AND AND AND                                                                                                    |  |
| C SALWE     | RELOW REYS                                                                                                    |  |

 利用規約を確認して、「同意する」をタッ プします。

| 0.                                          |                                 |         |
|---------------------------------------------|---------------------------------|---------|
|                                             | •                               |         |
| 100 AND AND AND AND AND AND AND AND AND AND | 0                               |         |
|                                             | 48. 8289. I-A<br>1077-018831994 |         |
| 0-                                          | ATTA-TERN                       | 444 - 1 |
| C #***                                      | AF + 7 2 %                      | (0)-1   |

④ 名前と Apple ID が表示されました。これで作成完了です。